(健Ⅱ468F)

日本医師会感染症危機管理対策室長

釜范敏

新型コロナウイルスワクチン接種円滑化システム(V-SYS) 使用のための情報提供の依頼について(その2)

「新型コロナウイルスワクチン接種円滑化システム(V-SYS)使用のための情報提供の依頼について」(令和3年1月26日(健Ⅱ448F))をもってご対応をお願いしているところです。

今般、厚生労働省より、本システムに係る ID・パスワードの発行について下 記のとおり依頼がありましたのでご連絡申し上げます。

つきましては、お忙しいところ誠に恐縮ですがご対応のほどよろしくお願い 申し上げます。

記

- 貴会ならびに既にとりまとめている同省へ未送付の管下郡市区医師会の様式(Excel)がある場合は、2/5(金)までに同省(yoboseshu@mhlw.go.jp)へお送りいただくようお願いいたします。
- ② 2/5(金)までに同省へお送りいただいたとりまとめ分は、2/9(火)に< support@jp.salesforce.com>よりパスワード設定に係るメールが様式 (Excel)に記載したアドレスへ送信されますので、別添資料をご参照のう え、パスワードの設定等ご対応をお願い申し上げます。
- ③ 2/5(金)までに同省へ送付が間に合わなかった分につきましては、2/10(水) までにとりまとめのうえ同省へお送りください。

※<support@jp.salesforce.com>から送信されるメールは、非常に迷惑メール に似通った体裁をしておりますので、別添資料をよくご確認ください。<u>なお、メ</u> ールの受信から 24 時間が経過すると URL の有効期限が切れてしまうため、有効 期限が切れてしまった場合やメールが届かない場合、ご不明点につきましては、 ワクチン接種受付システムサービスデスクへお問い合わせください。(TEL:050-3174-1505)対応時間:8:30~19:00(土日祝を除く)お手数をおかけしますがご対 応のほどお願い申し上げます。

別添

◆ (医療関係団体向け)ワクチン接種 接種円滑化システム(V-SYS)補足資料

#### 厚生労働省健康局健康課予防接種室からの留意事項

- ・システムのログイン ID、パスワードは、システム基盤等を提供している salesforce 社のメールアドレス (support@jp. salesforce.com) から送信されるため、このメールを受信できるよう設定してください。
- ・メールアドレスを登録したにもかかわらず、ログイン ID 及びパスワードのメールが確認できない場合、<u>v-sys-</u> <u>info@v-sys.my. salesforce.com</u> へその旨を連絡してください。
- ・ワクチン接種契約受付システム及びワクチン接種円滑化システムにアクセスできるよう、以下のインターネットブラウザの最新バージョンを準備してください。

・Microsoft Internet Explorer ・Microsoft Edge ・ Apple Safari ・ Google Chrome ※Mozilla Firefox については、現時点ではサポートされておりません。

# 1. 初期パスワード設定とログイン

### 1. 本資料の目的

本資料では、V-SYS から通知されるログインユーザの初期パスワード設定の手順をお 伝えいたします。

### 2. メールの再送付

2月9日(火)の正午前後より、各ユーザの皆様にメールをお送りいたします。 以下のメールアドレス、件名にてメールが送付されます。

メールアドレス : support@jp.salesforce.com

件名: Salesforce パスワードのリセットを完了してください

以下にご案内する手順に従って、初期パスワードを設定いただきますようお願いいた します。

- 3. 受信メールの確認から初期パスワードの設定とログインまでの手順
  - ① 以下の文面のメールをご確認ください。

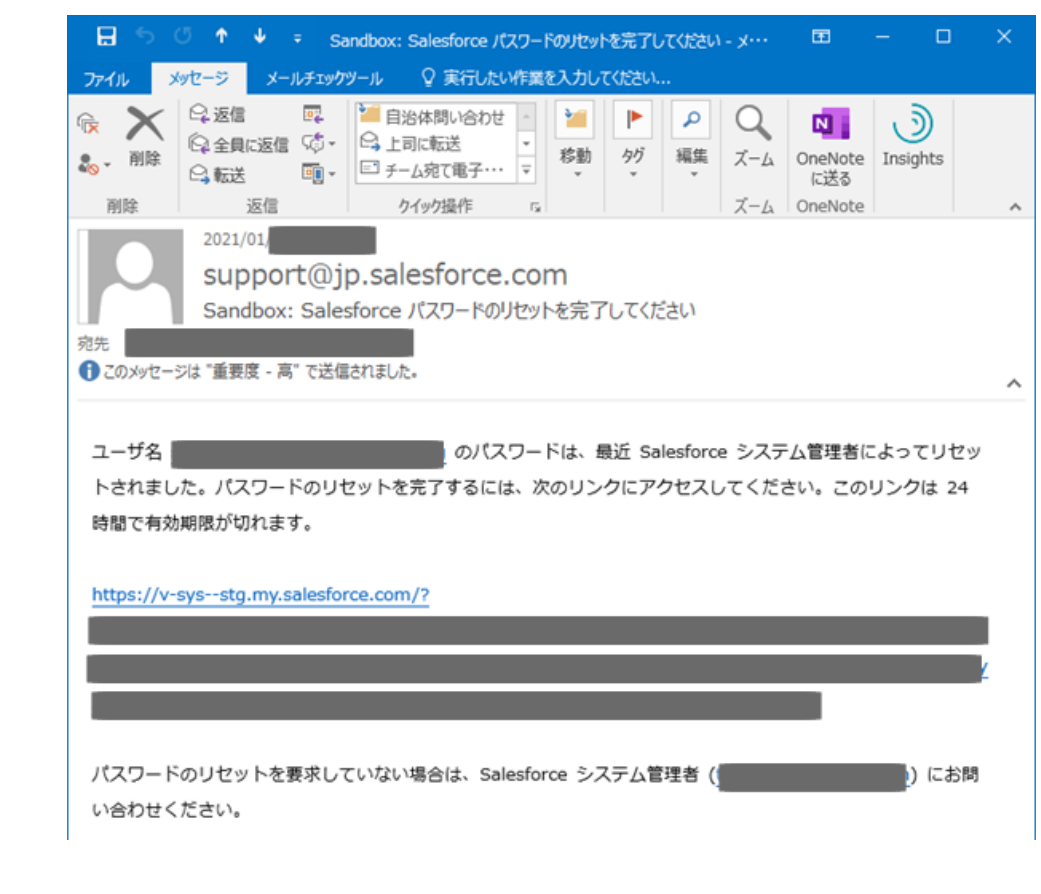

② メール文面真ん中の URL をクリックしてください。

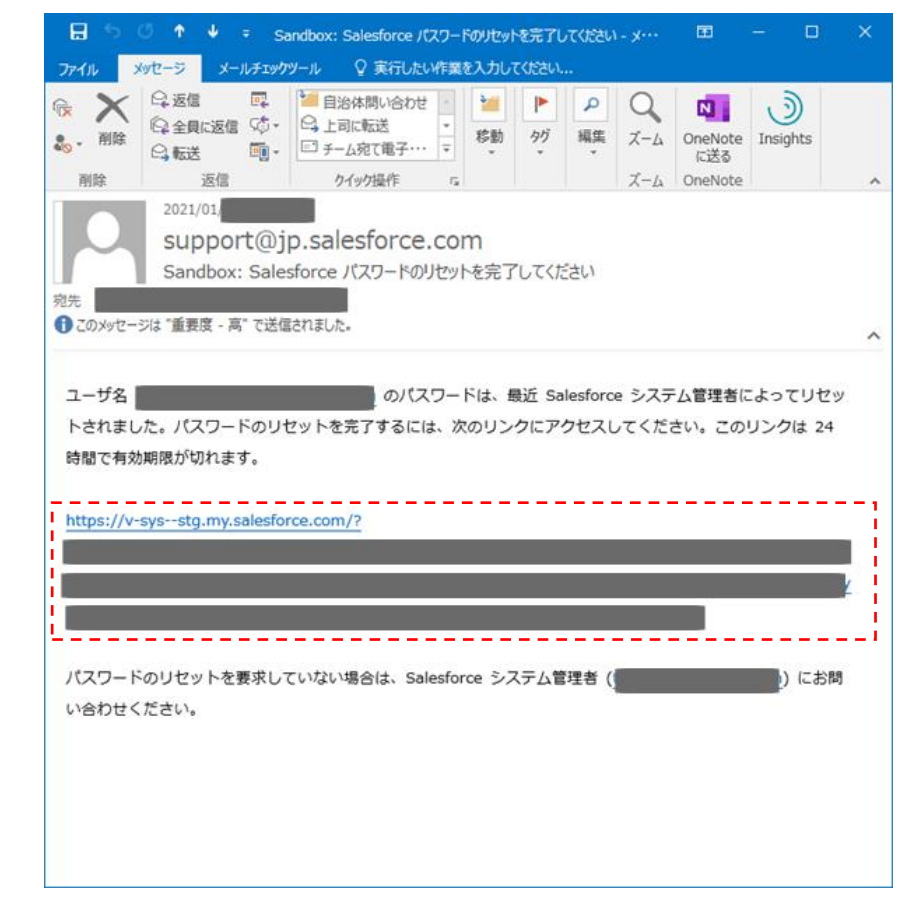

③ 以下の画面が表示されます。同時に、登録されておりますメールアドレスへ確認
 コードが送付されます。

| 7ァイル(ビ 編集(E) 表示(Y) 規定(S) ブックマーク(B) ツール(E) ヘルブ(H)<br>・ v-sys- × + |     | - 0 ×        |
|------------------------------------------------------------------|-----|--------------|
| ← → C                                                            | ⊠ ☆ | II\ ⊡ ® ≡    |
|                                                                  |     | ※ 1 他のブックマーク |
| ログインユーザ初期設定                                                      |     | = 必須情報       |
| 確認コード: 後証                                                        |     |              |
|                                                                  |     |              |
|                                                                  |     |              |
|                                                                  |     |              |
|                                                                  |     |              |
|                                                                  |     |              |
|                                                                  |     |              |
|                                                                  |     |              |

④ 確認コードが記載されたメールは、以下のメールアドレス、件名にてメールが送付されます。

メールアドレス: noreply@salesforce.com

| 件名:xxxx: | salesforce 7 | でID | を確認 |
|----------|--------------|-----|-----|
|----------|--------------|-----|-----|

| ि ★ ★<br>30. 削除<br>削除             | <ul> <li>♀ 返信</li> <li>♀ 金貝に返信</li> <li>♀ 転送</li> <li>返信</li> </ul>                                          |                                                     | 2<br>2<br>2<br>3            | 目治体問い<br>上司に転送<br>チーム宛て電<br>クイック操作 | 合わせ<br>:子・・・<br>F | ( + ) + () | ¥∰<br>移動<br>▼ | ₽ <sup>j</sup> | 「和集」 | <b>Q</b><br><i>X</i> -ь<br><i>X</i> -ь | N<br>OneNote<br>に送る<br>OneNote | Insi  | )<br>ghts |         |
|-----------------------------------|----------------------------------------------------------------------------------------------------|-----------------------------------------------------|-----------------------------|------------------------------------|-------------------|------------|---------------|----------------|------|----------------------------------------|--------------------------------|-------|-----------|---------|
|                                   | 2021/01/<br>norep<br>Sandbox                                                                                 | ly@s<br>k: Sales                                    | ales                        | force<br>e र ID र                  | .CON<br>E確認       | n          |               |                |      |                                        |                                |       |           |         |
|                                   |                                                                                                    |                                                     |                             |                                    |                   |            |               |                |      |                                        |                                |       |           |         |
| 最近、あ                              | はたは Salesfo                                                                                                  | orce でフ                                             | クシ                          | ョンを試                               | 行しまし              | した。        |               |                |      |                                        |                                |       |           |         |
| 最近、あ <sup>)</sup><br>アク:          | はたは Salesfo<br>ション: Salesfi                                                                                  | orce でフ<br>orce に                                   | マクシ<br>コグイ                  | ョンを試<br>ン                          | 行しまし              | した。        |               |                |      |                                        |                                |       |           |         |
| 最近、あ <sup>)</sup><br>アク:          | なたは Salesfc<br>ション: Salesfi<br>ブラウザ: (                                                                       | orce で기<br>orce に                                   | マクシ<br>コグイ                  | ョンを試<br>ン                          | 行しまし              | した。        |               |                |      |                                        |                                |       |           |         |
| 最近、あ <sup>,</sup><br>アク:          | なたは Salesfo<br>ション: Salesfo<br>ブラウザ: (<br>OS: Windows                                                        | orce でフ<br>orce に<br>10                             | マクシ<br>コグイ                  | ョンを試<br>ン                          | 行しまし              | した。        |               |                |      |                                        |                                |       |           |         |
| 最近、あれ<br>アク:                      | なたは Salesfc<br>ション: Salesf<br>ブラウザ:<br>OS: Windows<br>ユーザ名: {                                                | orce でフ<br>orce に<br>: 10                           | "クシ<br>コグイ                  | ョンを試<br>ン                          | 行しまし              | した。        |               |                |      |                                        |                                |       |           |         |
| 最近、あれ<br>アク:                      | なたは Salesfo<br>ション: Salesfo<br>ブラウザ:<br>OS: Windows<br>ユーザ名:<br>デカウントのむ                                      | orce でフ<br>orce に<br>10<br>2キュリラ                    | アクシ<br>コグイ                  | ョンを試<br>ン<br>確保する                  | 行しまい              | した。        | なたの           | 身元を            | 確認さ  | せていた                                   | だきます。                          | Sales | sforce    | E       |
| 最近、あ<br>アク:                       | なたは Salesfo<br>ション: Salesfi<br>ブラウザ:<br>OS: Windows<br>ユーザ名:<br>アカウントのt<br>ら、次のコード                           | orce でフ<br>orce に「<br>: 10<br>2キュリ?<br>を入力し         | アクシ<br>コグイ<br>ティを<br>,てく    | ョンを試<br>ン<br>確保する<br>ださい。          | テしま!              | した。        | なたの           | 身元を            | 確認さけ | せていた                                   | だきます。                          | Sales | sforce    | に       |
| 最近、あ <sup>が</sup><br>アク:<br>促された・ | なたは Salesfo<br>ション: Salesfi<br>ブラウザ:<br>OS: Windows<br>ユーザ名: ;<br>アカウントのt<br>る、次のコード<br>確認コード: (             | orce でフ<br>orce にt<br>10<br>2キュリラ<br>を入力し           | 7クシ<br>コグイ<br>ディを           | ョンを試<br>ン<br>確保する<br>ださい。          | 行しま!              | した。        | なたの           | 身元を            | 確認さ  | せていた                                   | だきます。                          | Sales | sforce    | (C      |
| 最近、あ <sup>,</sup><br>アク:          | なたは Salesfo<br>ジョン: Salesfi<br>ブラウザ:<br>OS: Windows<br>ユーザ名:<br>アカウントのセ<br>ち、次のコード<br>確認コード:<br>顧近 Salesform | orce でブ<br>orce にば<br>10<br>ジキュリミ<br>を入力し<br>ce でこの | アクショブイ<br>ティを<br>ティを<br>のアク | ョンを試<br>ン<br>確保する<br>ションを          | 行しま!              | した。        | なたの           | 身元を            | 確認され | せていた                                   | だきます。                          | Sales | sforce    | ic<br>۲ |

⑤ 先ほどの確認コード入力画面に戻り、受信したメールに記載された確認コードを 入力ください。

| v-sys                             | × +                |     |            |
|-----------------------------------|--------------------|-----|------------|
| $\leftrightarrow$ > C $rac{1}{2}$ | 🛈 🔒 https://v-sys- | ⊵ ☆ | III\ 🗉 🔹   |
|                                   |                    |     | >> 🛅 他のブック |
| ログインユーザ初期設定                       | 2                  |     | = 必須       |
| 確認コード                             | 検証                 |     |            |
|                                   |                    |     |            |
|                                   |                    |     |            |
|                                   |                    |     |            |
|                                   |                    |     |            |
|                                   |                    |     |            |
|                                   |                    |     |            |

⑥ 確認コードが正しく入力された状態で「検証」ボタンを押下いただきますと、以

下の画面が表示されます。

| (←) → ⊂ @ | 0 ≜ https://v-sys                                                                                                    | III\ 🗊 🔹                            |
|-----------|----------------------------------------------------------------------------------------------------|-------------------------------------|
|           |                                                                                                    | >>>>>>>>>>>>>>>>>>>>>>>>>>>>>>>>>>> |
|           |                                                                                                    |                                     |
|           |                                                                                                    |                                     |
|           |                                                                                                    |                                     |
|           | salesforce                                                                                                    |                                     |
|           |                                                                                                    |                                     |
|           | -                                                                                                    |                                     |
|           | パスワードを変更する                                                                                                    |                                     |
|           |                                                                                                    |                                     |
|           | sft_nec05@vsys.mhlw.go.jp.stg の新しいソスワードを<br>入力してください。少なくとも次のものを含めてくださ                                                                                                    |                                     |
|           |                                                                                                    |                                     |
|           | U/c                                                                                                    |                                     |
|           | い<br>○ 8文字以上                                                                                                    |                                     |
|           | いた<br>8文字以上<br>1個以上の文字                                                                                                    |                                     |
|           | <ul> <li>1 個以上の文字</li> <li>1 個以上の文字</li> </ul>                                                                                                    |                                     |
|           | い<br>8 文字以上<br>1 個以上の文字<br>1 個以上の気徳<br>・新しいレズフード                                                                                                    |                                     |
|           | い<br>8文字以上<br>1 個以上の文字<br>1 個以上の原題<br>*新しいV(スワード                                                                                                    |                                     |
|           | <ul> <li>         8文字以上         <ul> <li>1 個以上の文字             <li>1 個以上の次連             </li> <li>* 新しいV(スワード             </li> </li></ul> </li> <li>* 新しいV(スワードの確認         <ul> <li>* 新しいV(スワートの確認         </li> </ul> </li> </ul> |                                     |
|           | い<br>8 文字以上<br>1 個以上の文字<br>1 個以上の数連<br>* 新しいV(スワード<br>* 新しいV(スワードの確認                                                                                                    |                                     |
|           | い<br>8 文字以上<br>1 個以上の文字<br>1 個以上の歌連<br>* 新しいV(スワード<br>* 新しいV(スワードの確認                                                                                                    |                                     |
|           | い。<br><ul> <li>8文字以上</li> <li>1 個以上の文字</li> <li>1 個以上の歌禮</li> <li>*新しい「スワード</li> </ul> *新しい「スワードの確認 //スワードを名ま                                                                                                    |                                     |

⑦ 画面に表示されているパスワードの要件を満たすように、パスワードを設定して ください。

※ 設定したパスワードについては、各ユーザにて管理をお願いいたします。

※ パスワードのリセットや個人の設定情報の変更に関しては、追ってご案内する予定です。それま での間は、ワクチン接種契約受付システムサービスデスク(次項参照)へご連絡ください。

| O ▲ → https://v-sys-                                          | <ul> <li>         ・         ・         ・</li></ul> |
|---------------------------------------------------------------|---------------------------------------------------|
| salesforce                                                    |                                                   |
| バスワードを変更する                                                    |                                                   |
| の新しいパスワー<br>入力してください、少なくとも次のものを含めてくれ<br>い。                    | ドを<br>ださ                                          |
| <ul> <li>8文字以上</li> <li>1 個以上の文字</li> <li>1 個以上の文字</li> </ul> |                                                   |
| *新しいパスワード                                                     |                                                   |
| *新しいパスワードの確認                                                  |                                                   |
|                                                               |                                                   |
|                                                               | -12                                               |

⑧ 「パスワードを変更」を押下いただきますと、以下のとおり、トップ画面が表示

#### されます。

| 厚生労働省     日本     日本 | (税幣.         | 快雨                   |        |                           |           | - A#7454-           | -># (17)#>> |
|----------------------------------------------------------------------------------------------------|--------------|----------------------|--------|---------------------------|-----------|---------------------|-------------|
| *-ム 医療機関・接種会                                                                                                    | 場 ワクチン分配 優先打 | 發種 予約枠設定 接種予約 実統入力   | 入庫在庫   | 1ット ワクチン・針・シリンジマスタ クールマスタ | 接種対象者マスター | 都道府県マスタ 市町村マスタ 卸マスタ | レポート 電子     |
| ±#E 1021#1,8306                                                                                                    | a            |                      |        |                           |           |                     | Sprin       |
|                                                                                                    | この市町         | 村の情報を見る>             |        |                           | ページの      | 拡大・縮小磯能を使って文字サイズの;  | 変更をすること     |
|                                                                                                    | 🛄 分配業        | 務 ワクチンを分配する          |        |                           | 之 進捗      | 確認 情報を見る            |             |
|                                                                                                    | heit         | 都道府県からの<br>分配量の確認    | 1<br>M | 分配シミュレーション                | Ê         | 接種実績・在庫情報<br>の確認    |             |
|                                                                                                    |              | 医療機関・<br>接種会場への分配    | Sr.    | 全医療機関・<br>接種会場の一覧         | (I)       | 配送状況の確認             |             |
|                                                                                                    |              |                      |        |                           | è         | 納入予定日の確認            |             |
|                                                                                                    | 接種会場         | 最業務 市町村が実施主体の接種会場    | を運営する  |                           |           |                     |             |
|                                                                                                    |              | 医療機関・接種会場単位<br>の分配状況 |        | 接種会場の予約枠の設定               | E:        | 予約枠一括登録             |             |

⑨ 初期パスワード設定とログインの手順は、以上です。

## V-SYS サービスデスク : 050-3174-1505 電話番号 :8:30~19:00 (土日祝を除く) 対応時間